## How to reset your password

Log on to www.swindon.gov.uk

| In the search bar type bidding                                                                                                    |                                                                                            |
|----------------------------------------------------------------------------------------------------|--------------------------------------------------------------------------------------------|
| 🖻 🗗 Swindon Borough Couri X + 🗸                                                                                                    | - 0 X                                                                                      |
| ← → O ŵ A https://www.swindon.gov.uk/                                                                                                    |                                                                                            |
| Swindon bidding                                                                                                    | My Account 🐣 Menu 🚍 ^                                                                      |
| Coronavirus (COVID-19)<br>Service updates, health advice, and other things you should know: <u>swindon.gov.uk/cov</u><br>What you need to do to help us manage the spread of coronavirus in Swindon: <u>swindor</u><br>How our most vulnerable residents can get essential food, household supplies and pro-<br>STAY CONTROL SAVE<br>ALERT CONTROL LIVES | ronavirus<br>on.gov.uk/itsuptoallofus<br>escriptions: <u>swindon.gov.uk/helpandsupport</u> |
| What do you want to do tod<br>Choose from the following popular tasks                                                                                                    | lay?                                                                                       |

In the search results click on Bid for a council house or housing association property

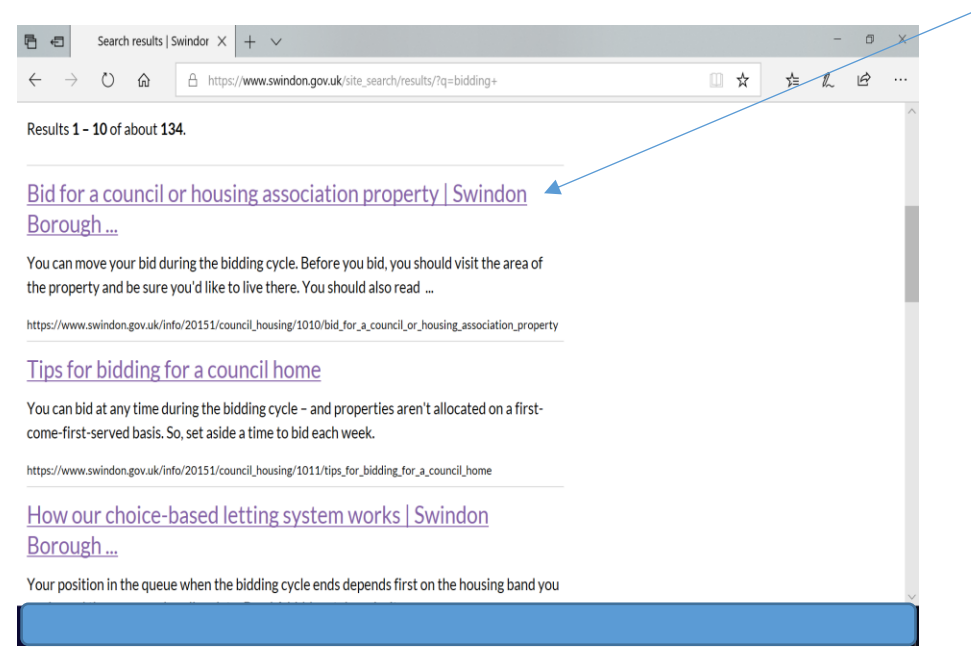

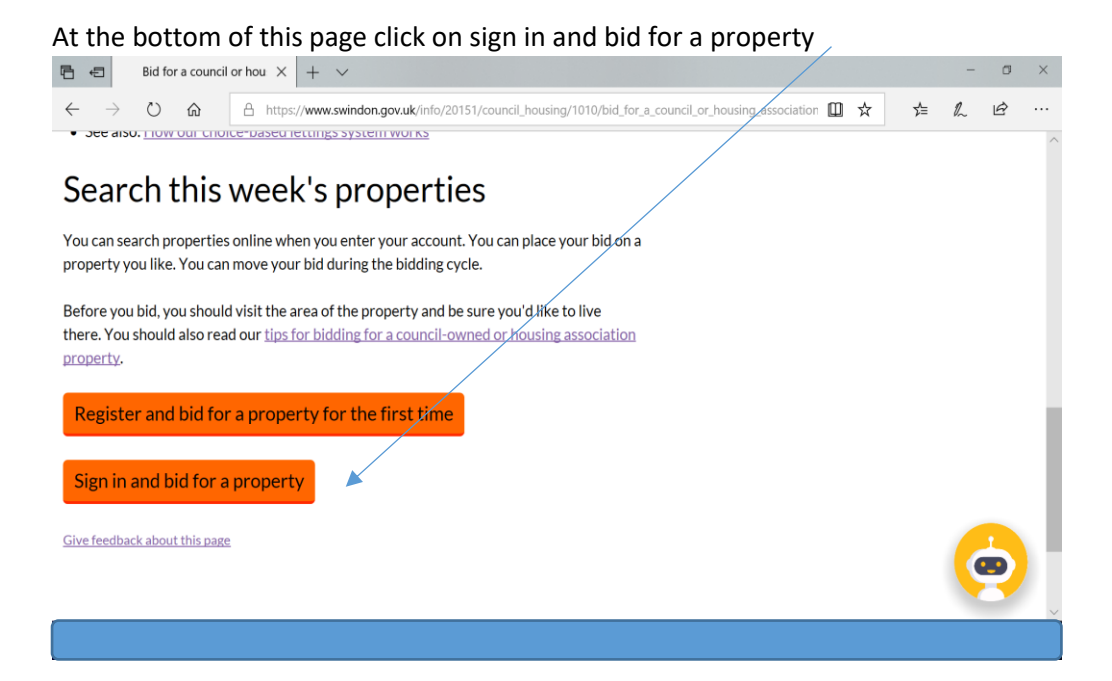

## The click on re-register to reset your password $\$

| <b>B</b>     | =             | Login Screen | × + ~                                                                                                    |       | - | ٥ | ×   |
|--------------|---------------|--------------|----------------------------------------------------------------------------------------------------|-------|---|---|-----|
| $\leftarrow$ | $\rightarrow$ | 0 6          | https://ww2.swindon.gov.uk/oa.live/ibsxmlpr.p?docid=login                                                                                                    | □ ☆ ≱ | h | Ŕ |     |
|              |               |              | mis is the password you created when you registered.                                                                                                    |       |   |   | ~   |
|              |               |              | Show password                                                                                                    |       |   |   |     |
|              |               |              | Sign in 💿                                                                                                    |       |   |   |     |
|              |               |              | Forgotten your details?                                                                                                    |       |   |   |     |
|              |               |              | If you have forgotten your username or password, you will need to re-<br>register. We will then send your login details to the email address you have<br>provided previously. |       |   |   |     |
|              |               |              | Don't have an account?                                                                                                    |       |   |   |     |
|              |               |              | Create one now                                                                                                    |       |   |   | 11  |
|              |               |              |                                                                                                    |       |   |   |     |
|              |               |              |                                                                                                    |       |   |   | 48  |
|              |               |              |                                                                                                    |       |   |   |     |
|              |               |              |                                                                                                    |       |   |   | - 1 |
|              |               |              |                                                                                                    |       |   |   |     |
|              |               |              |                                                                                                    |       |   |   |     |
|              |               |              |                                                                                                    |       |   |   |     |
|              |               |              |                                                                                                    |       |   |   |     |

| 6 €                       | Register for We | eb Serv 🗙 🛛 – | + ~                                                                       |     |   | - | ٥ | ×  |
|---------------------------|-----------------|---------------|---------------------------------------------------------------------------|-----|---|---|---|----|
| $\leftarrow \rightarrow $ | 0 ŵ             | A https://w   | w2.swindon.gov.uk/oa.live/ibsxmlpr.p?docid=register                       | □ ☆ | 归 | h | È |    |
|                           |                 |               | Application number                                                        |     |   |   |   | ^  |
|                           |                 |               | e.g. 38474028                                                             |     |   |   |   |    |
|                           |                 |               | This is a 8-digit number which you received when you applied for housing. |     |   |   |   |    |
|                           |                 |               | Surname                                                                   |     |   |   |   |    |
|                           |                 |               | e.g. Eyre                                                                 |     |   |   |   |    |
|                           |                 |               | Minimum of two characters.                                                |     |   |   |   |    |
|                           |                 |               | Date of birth                                                             |     |   |   |   |    |
|                           |                 |               | DD/MM/YYYY                                                                |     |   |   |   | 11 |
|                           |                 |               | Next O                                                                    |     |   |   |   |    |
|                           |                 |               |                                                                           |     |   |   |   |    |
|                           |                 |               |                                                                           |     |   |   |   | ~  |
|                           |                 |               |                                                                           |     |   |   |   |    |

## You will then be asked to put in your application number Date of birth and surname

You will then receive an email with a new password and your current username

| <ul> <li>→ O A https://ww2.swindon.gov.uk/oa.live/ibsxmlpr.p?docid=register1</li> <li>☆ ★ L €</li> <li>○ View your tenancy details</li> <li>○ View your rent balance</li> <li>○ Report repairs, book and cancel appointments</li> <li>○ Apply and bid for housing</li> </ul> |                                                   |                                                                                                    |                                                       |                        |   |     |   | 1000 |  |
|----------------------------------------------------------------------------------------------------|---------------------------------------------------|----------------------------------------------------------------------------------------------------|-------------------------------------------------------|------------------------|---|-----|---|------|--|
| <ul> <li>View your tenancy details</li> <li>View your rent balance</li> <li>Report repairs, book and cancel appointments</li> <li>Apply and bid for housing</li> </ul>                                                                                                    | $\rightarrow$ (                                   | ) A https://ww2.swindon.gov.uk/oa.live/ibsxmlpr.p?d                                                            | docid=register1                                       |                        | ☆ | Zţ≡ | h | B    |  |
| <ul> <li>View your rent balance</li> <li>Report repairs, book and cancel appointments</li> <li>Apply and bid for housing</li> </ul>                                                                                                    |                                                   | View your tenancy details                                                                                      |                                                       |                        |   |     |   |      |  |
| <ul> <li>Report repairs, book and cancel appointments</li> <li>Apply and bid for housing</li> </ul>                                                                                                    |                                                   | <ul> <li>View your rent balance</li> </ul>                                                                     |                                                       |                        |   |     |   |      |  |
| Apply and bid for housing                                                                                                    |                                                   | Report repairs, book and cancel appointments                                                                   |                                                       |                        |   |     |   |      |  |
|                                                                                                    |                                                   | Apply and bid for housing                                                                                      |                                                       |                        |   |     |   |      |  |
|                                                                                                    |                                                   |                                                                                                    |                                                       |                        |   | -   |   |      |  |
|                                                                                                    |                                                   |                                                                                                    |                                                       |                        |   |     |   |      |  |
|                                                                                                    |                                                   |                                                                                                    |                                                       |                        |   |     |   |      |  |
|                                                                                                    |                                                   |                                                                                                    |                                                       |                        |   |     |   |      |  |
| Hello                                                                                                    | Hello I                                           |                                                                                                    |                                                       |                        |   |     |   |      |  |
| Hello We have sent you a new password and a reminder of your username to the email address                                                                                                    | Hello                                             | sent you a new password and a reminder of you                                                                  | ur username to the email                              | address                |   |     |   |      |  |
| Helio We have sent you a new password and a reminder of your username to the email address registered with.                                                                                                    | Hello<br>We have<br>registere                     | sent you a new password and a reminder of you                                                                  | ur username to the email                              | address                |   |     |   |      |  |
| Hello We have sent you a new password and a reminder of your username to the email address registered with.                                                                                                    | Hello<br>We have<br>registere                     | sent you a new password and a reminder of you<br>d with.                                                       | ur username to the email                              | address                |   |     |   |      |  |
| Helio<br>We have sent you a new password and a reminder of your username to the email address<br>registered with.<br>Please look out for this email and follow the instructions and we will get you logged back in.                                                          | Hello<br>We have<br>registere<br>Please lo        | sent you a new password and a reminder of you<br>d with.<br>ok out for this email and follow the instructions  | Ir username to the email<br>and we will get you logge | address<br>ed back in. |   |     |   |      |  |
| Hello<br>We have sent you a new password and a reminder of your username to the email address<br>registered with.<br>Please look out for this email and follow the instructions and we will get you logged back in.                                                          | Hello<br>We have<br>registere<br>Please lo        | sent you a new password and a reminder of you<br>d with.<br>ok out for this email and follow the instructions  | ur username to the email<br>and we will get you logge | address<br>ed back in. |   |     |   |      |  |
| Helio<br>We have sent you a new password and a reminder of your username to the email address<br>registered with.<br>Please look out for this email and follow the instructions and we will get you logged back in.                                                          | Hello<br>We have<br>registere<br>Please lo        | sent you a new password and a reminder of you<br>d with.<br>ok out for this email and follow the instructions  | Ir username to the email<br>and we will get you logge | address<br>ed back in. |   |     |   |      |  |
| Helio<br>We have sent you a new password and a reminder of your username to the email address<br>registered with.<br>Please look out for this email and follow the instructions and we will get you logged back in.                                                          | Hello<br>We have<br>registere<br>Please lo        | sent you a new password and a reminder of you<br>ed with.<br>ok out for this email and follow the instructions | ur username to the email<br>and we will get you logge | address<br>ed back in. |   |     |   |      |  |
| Helio<br>We have sent you a new password and a reminder of your username to the email address<br>registered with.<br>Please look out for this email and follow the instructions and we will get you logged back in.                                                          | <b>Hello</b><br>We have<br>registere<br>Please lo | sent you a new password and a reminder of you<br>ed with.<br>ok out for this email and follow the instructions | ur username to the email<br>and we will get you logge | address<br>ed back in. |   |     |   |      |  |
| Helio<br>We have sent you a new password and a reminder of your username to the email address<br>registered with.<br>Please look out for this email and follow the instructions and we will get you logged back in.                                                          | <b>Hello</b><br>We have<br>registere<br>Please k  | sent you a new password and a reminder of you<br>ad with.<br>ok out for this email and follow the instructions | ur username to the email<br>and we will get you logge | address<br>ed back in. |   |     |   |      |  |
| Helio<br>We have sent you a new password and a reminder of your username to the email address<br>registered with.<br>Please look out for this email and follow the instructions and we will get you logged back in.                                                          | Hello<br>We have<br>registere<br>Please k         | sent you a new password and a reminder of you<br>ad with.<br>ok out for this email and follow the instructions | ur username to the email<br>and we will get you logge | address                |   |     |   |      |  |

Click on Login and put in the new password and username from the email. Your password will be a mixture of numbers, letters and Characters. Do not copy and paste the password

| 🖻 🖅 🛛   Login               | Screen X + V                                                                                                    | -        |         | × |
|-----------------------------|----------------------------------------------------------------------------------------------------|----------|---------|---|
| $\leftarrow \rightarrow $ O |                                                                                                    | R        | r       |   |
|                             | DON # Housing - A Registe                                                                                                    | r +D     | Login   | ^ |
| Important: More in          | formation: COVID-19 - Restoring our housing repairs service.                                                                         |          |         | I |
| Message: If you are         | e unable to place a bid at this time and see an error message kindly check back at a later time in the bidding cycle as this could t | e a busy | period. |   |
|                             | Welcome to Swindon Borough Council housing                                                                                           |          |         | I |
| _                           |                                                                                                    | _        |         |   |
| 0                           | View your tenancy details                                                                                                    |          |         |   |
| õ                           | View your rend balance<br>Renort renairs, book and cancel appointments                                                               |          |         |   |
| 0                           | Apply and bid for housing                                                                                                    |          |         |   |
| _                           |                                                                                                    | •        |         |   |
| https://ww2.swindon.gov.    | uk/oa.live/ibsxmlpr.p?docid=login                                                                                                    |          |         | ~ |
|                             |                                                                                                    |          |         |   |

PLEASE NOTE – At this point you may get a message saying invalid username, if you do please repeat the above steps again and put in the new password you are sent.

You will then be taken to your bidding page where you can then change your password to something more memorable to you  $\searrow$ 

| 🖻 🖅   Main Page X + 🗸                                                                                                    |                                                |                             |               | -                    | ٥               | ×  |
|----------------------------------------------------------------------------------------------------|------------------------------------------------|-----------------------------|---------------|----------------------|-----------------|----|
| $\leftrightarrow$ $\rightarrow$ $\circlearrowright$ $\textcircled{A}$ https://ww2.swindon.gov.uk/oa.live/ibsxmlpr.p?docid=main                                           |                                                | □ ☆                         | Σţ≡           | h                    | ß               |    |
| E Swindon Home                                                                                                    | 💄 About Me 🗸                                   | 🗲 Repairs 🗸 🔹 Ho            | using 🗸       | C+ Lo                | ogout           | ~  |
| Important: More information: COVID-19 - Restoring our housing repairs service.<br>Message: If you are unable to place a bid at this time and see an error message kindly | ly Details<br>hange Username<br>hange Password | in the bidding cycle as thi | s could be    | e a busy             | period.         |    |
|                                                                                                    | EMERGEN                                        | ICY REPAIRS ONLY            | - <u>0179</u> | <u>3 445</u>         | <u>503</u>      |    |
|                                                                                                    |                                                |                             | What is       | an eme               | rgency          | ?  |
| Hello                                                                                                    |                                                |                             | La<br>06      | ast sign<br>6/10/202 | in<br>0 / 17:39 | 9: |
| Before you proceed                                                                                                    |                                                |                             |               |                      |                 | ~  |
|                                                                                                    |                                                |                             |               |                      |                 |    |

After this you will be able to bid as before